## Sådan opretter du tillæg

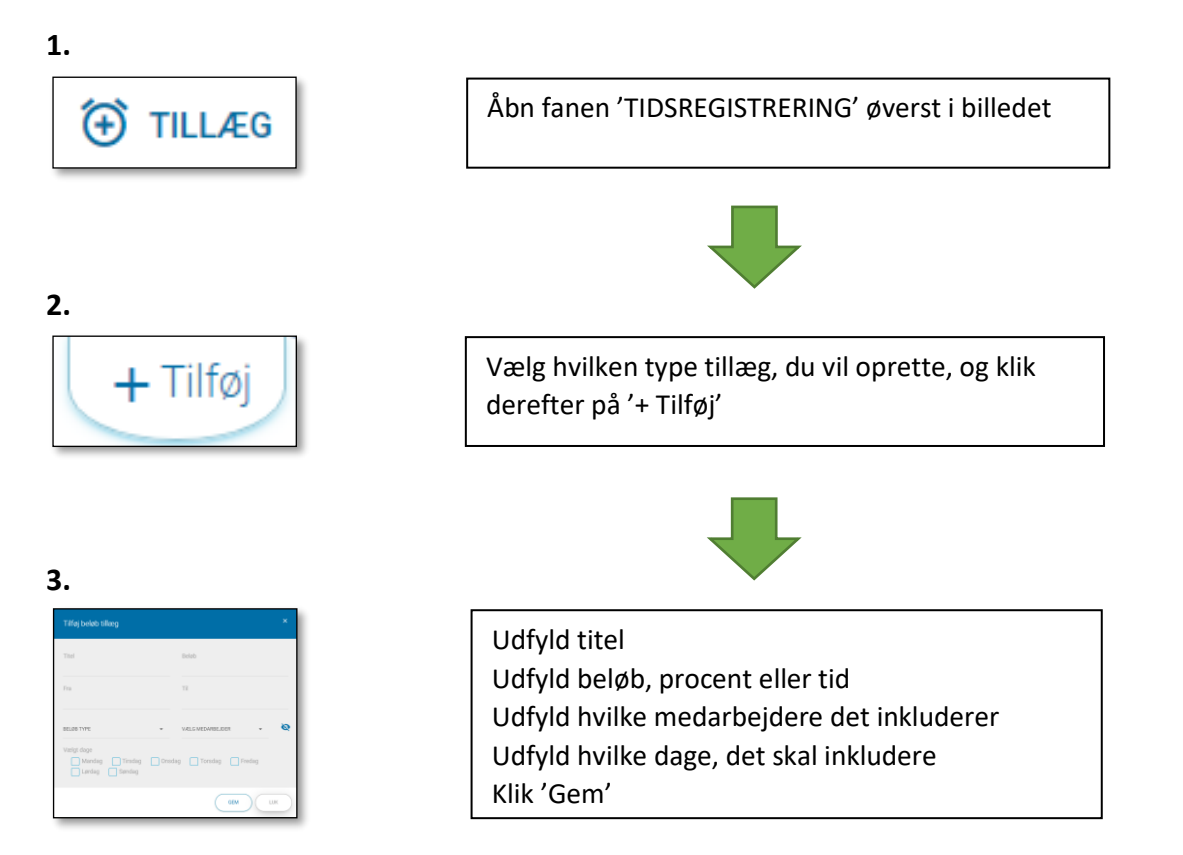

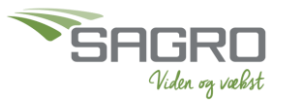